# トラブルシューティングのためのHTTP ARchiveフォーマットログの収集

# 内容

| <u> </u>              |
|-----------------------|
| <u>HTTP Archive形式</u> |
| <u>推論</u>             |
| <u>HARログの収集</u>       |
| Google Chrome         |
| <u>Firefox</u>        |
| Internet Explorer     |

# 概要

このドキュメントでは、クライアント側からGUI関連の問題を絞り込んでトラブルシューティン グするために、HTTP ARchive形式(HAR)ログを収集するプロセスについて説明します。また、こ れらのファイルが有用である理由と、さまざまなブラウザからファイルを収集する方法について も説明します。

# HTTP Archive形式

なぜハル?

インターネット経由でSoftware as Service(SaaS)にアクセスまたは使用すると、サービスにアク セスする際にさまざまな問題が発生する可能性があります。問題を絞り込んで切り分けるには、 クライアント側とサーバ/サービス側のインタラクションを理解する必要があります。HARログは 、クライアント側からのインタラクションを提供します。HARログは、ログを記録し、ブラウザ のサイトとのインタラクションを追跡する独自のキャプチャセットです。このログセットは、ク ライアント側で何が起きているのかを十分に理解し、その結果、トラブルシューティングのプロ セスがスピードアップします。

いくつかの一般的なシナリオでHARログを見てみましょう

- Webページのレンダリングの問題のトラブルシューティング(Webページの一部が読み込まれない、ページのフォーマットが正しくない、またはWebページの一部が見つからない場合など)
- パフォーマンスの問題のトラブルシューティング(読み込みに時間がかかったり、イベント がトリガーされたときにタイムアウトになったりするなど)

HARの内容と利点

HARファイルはJSON形式で情報を保存します。これにより、視覚補助を使用したデータの表示 が容易になります。HARファイルには、複数のコンポーネントのタイミング情報が含まれていま す。Googleの「リソースタイミングについて<u>」に基づい</u>て、ログに存在するいくつかのタイマー があります。 停止/ブロッキング:要求が送信されるまでの待ち時間。キューイングに関して説明されている理由を待っている可能性があります。さらに、この時間には、プロキシネゴシエーションに費やされた時間が含まれます。

プロキシネゴシエーション:プロキシサーバ接続とのネゴシエーションに費やされた時間。

DNSルックアップ:DNSルックアップの実行に費やされた時間。ページ上の新しいドメインはすべて、DNSルックアップを実行するために完全なラウンドトリップが必要です。

初期接続/接続中:TCPハンドシェイク/リトライやSSLのネゴシエーションなど、接続の確立にか かる時間。

SSL:SSLハンドシェイクの完了に費やされた時間。

要求の送信/送信:ネットワーク要求の発行に費やされた時間。通常、ミリ秒の分数です。

待機中(TTFB):最初の応答(最初のバイトまでの時間)を待機するために費やされた時間。この時 間は、サーバが応答を配信するのを待つ時間に加えて、サーバへのラウンドトリップの遅延をキ ャプチャします。

コンテンツのダウンロード/ダウンロード:応答データの受信に費やされた時間。

### 推論

HARログからのこのタイミング情報は、ネットワークのどの部分を最初に調べればよいかを絞り 込むのに役立ちます。

- ネットワークの遅延に気付いた場合は、ネットワークのどの側面を対象にしてトラブルシュ ーティングを行うべきかを把握できます。
- これがWebページのレンダリングの問題である場合は、「コンテンツのダウンロード/ダウン ロード」セクションを参照して、各コンテンツに対して返された要求と応答を確認し、エラ ーや問題がないかどうかを確認できます。

メモ帳でHARログファイルが開きます。次に、その外観の一部を示します。

```
1 {
 2
      "log": {
 3
        "version": "1.2",
 4
        "creator": {
 5
          "name": "WebInspector",
 6
          "version": "537.36"
 7
        },
 8
        "pages": [
 9
          {
10
            "startedDateTime": "2019-09-27T05:21:26.796Z",
11
            "id": "page 1",
12
            "title": "https://twitter.com/",
13
            "pageTimings": {
14
              "onContentLoad": 1046.6670000459999,
15
              "onLoad": 1898.665999993682
16
            }
17
          }
18
        ],
19
        "entries": [
20
          {
21
            "startedDateTime": "2019-09-27T05:21:26.795Z",
22
            "time": 552.1109999986141,
23
            "request": {
24
              "method": "GET",
              "url": "https://twitter.com/",
25
26
              "httpVersion": "http/2.0",
              "headers": [
27
28
                 {
29
                   "name": ":method",
                   "value": "GET"
30
31
                 },
32
                 {
33
                   "name": ":authority",
                   "value": "twitter.com"
34
35
                 },
```

オンラインツールソフトウェアにロードされたファイルのプレビューを次に<u>示しま</u>す<u>。</u>

| $\leftarrow$ $\rightarrow$ C (i) Not secure                     | softwarei        | shard.com/har/viewer/                                      |                                                                    |        |                                     |         |         | ŕ       | t Incogr | nito 😸 🗄      |
|-----------------------------------------------------------------|------------------|------------------------------------------------------------|--------------------------------------------------------------------|--------|-------------------------------------|---------|---------|---------|----------|---------------|
| Home Preview HAR                                                | ٤                | About 2.0.17                                               | Schema                                                             |        |                                     |         |         |         |          |               |
| Hide Page Timeline   Hide Statistics                            | L Clear          |                                                            |                                                                    |        |                                     |         |         |         |          |               |
| -                                                               | / l orcar        |                                                            |                                                                    |        |                                     |         |         |         |          |               |
| Page Load: 1.9s, 18 Requests 9/27/                              | 2019, 10:51:26   | AM https://twitter.com/                                    |                                                                    |        |                                     |         |         |         |          |               |
| Biocked<br>DNS<br>SSL/TLS<br>Connect<br>Send<br>Wait<br>Receive |                  | HTML/Text<br>JavaScript<br>CSS<br>Image<br>Flash<br>Others | Headers Sent<br>Bodies Sent<br>Headers Received<br>Bodies Received |        | Downloaded<br>Partial<br>From Cache |         |         |         |          |               |
| https://twitter.com/                                            |                  |                                                            |                                                                    |        |                                     |         |         |         |          |               |
| GET twitter.com                                                 | 200              | 306.1 KB                                                   |                                                                    | 552.1m | 5                                   |         |         |         |          |               |
| GET init.en.6332723893b07187                                    | 2b85. 200        | 555.7 KB                                                   |                                                                    |        | 411.7ms                             |         |         |         |          |               |
| GET 0.commons.en.06a750caea                                     | 28351 200        | 961 KB                                                     |                                                                    |        |                                     | 581.1ms |         |         |          |               |
| GET twitter_core.bundle.css                                     | 200              | 183.7 KB                                                   |                                                                    |        | 347.5ms                             |         |         |         |          |               |
| GET twitter_more_1.bundle.css                                   | 200              | 220.1 KB                                                   |                                                                    |        | 329.6ms                             |         |         |         |          |               |
| GET twitter_more_2.bundle.css                                   | 200              | 228.1 KB                                                   |                                                                    |        | 359.6ms                             |         |         |         |          |               |
| GET js_inst?c_name=ui_metric                                    | s 200            | 11.9 KB                                                    |                                                                    |        | 252.4ms                             |         |         |         |          |               |
| GET edge-icons-Regular.woff                                     | 200              | 25.3 KB                                                    |                                                                    |        |                                     | 31      | 1.6ms   |         |          |               |
| GET js_inst?c_name=ui_metric                                    | s 200            | 12 KB                                                      |                                                                    |        |                                     |         | 226.7ms |         |          |               |
| GET 7.pages_signup.en.6bfee47                                   | 75d9b 200        | 86.6 KB                                                    |                                                                    |        |                                     |         | 48.6ms  |         |          |               |
| GET p?_=1569561687879                                           | 200              | 130 B                                                      |                                                                    |        |                                     |         |         |         | 466.1ms  |               |
| GET analytics.js                                                | 200              | 43.4 KB                                                    |                                                                    |        |                                     |         |         | 309.7ms |          |               |
|                                                                 | _":"sy 200       | 43 B                                                       |                                                                    |        |                                     |         |         |         | 55       | 5.5ms         |
| GET collect?v=1&_v=j79&aip=                                     | 1&a=:            | 0                                                          |                                                                    |        |                                     |         |         | 0.1ms   |          |               |
| POST csp_report?a=NVOWGYL                                       | <b>KFVZX</b> 200 | 0                                                          |                                                                    |        |                                     |         |         |         |          | 221ms         |
| GET collect?v=1&aip=1&t=dc&                                     | r=38             | 0                                                          |                                                                    |        |                                     |         |         | Oms     |          |               |
| POST csp_report?a=NVOWGYL                                       | KFVZX 200        | 0                                                          |                                                                    |        |                                     |         |         |         |          | 223.8ms       |
| GET pixel?google_nid=twitter_                                   | dbm&             | 0                                                          |                                                                    |        |                                     |         |         | 00      | s        |               |
| 18 Requests                                                     |                  | 2.6 MB                                                     |                                                                    |        |                                     |         |         |         | 2.09s (o | onload: 1.9s) |

### この画像から、時間を費やす場所と、どのコンポーネントが最も長い時間を要するかについての 公平なアイデアを得ることができます。

### オンラインツール<u>G</u>-<u>Suite</u>にロードされたファイルのプレビ<u>ューを次に示します。</u>

| //toolbox. <b>goo</b> | gleapps.co            | m/apps/ha                                    | ar_analy                       | zer/           |                                          |                       |                   | <b>☆</b> Q | Search    |                |          |           | $\overline{\mathbf{h}}$ |            | ) 🙆 | <b>i</b> 🖬 |
|-----------------------|-----------------------|----------------------------------------------|--------------------------------|----------------|------------------------------------------|-----------------------|-------------------|------------|-----------|----------------|----------|-----------|-------------------------|------------|-----|------------|
| ase picking  🗎        | Webex                 | сисм [                                       | 🚞 ссх                          | MS links       | 🚞 serch                                  | CUCM crashe           | s 🛅 DB replicatio | on 🗎 SI    | P 🗎 DSP   | DTMF           | 🚞 tomcat | 🚞 lab 🕻   | MedlinePlu              | s - Health | 🗀   | process    |
| ≡                     | G Suit                | e Tool                                       | lbox                           | HARA           | nalyzer                                  |                       |                   |            |           |                |          |           |                         |            |     |            |
|                       | Filter<br>Learr       | by HTTP st<br><u>More</u><br>)<br>2xx<br>4xx | tatus cod<br>1xx<br>3xx<br>5xx | es.            | <ul> <li>Grou</li> <li>All er</li> </ul> | ip by pages<br>ntries |                   |            | 1         |                |          | Terr      | ns to filter            | by         |     |            |
| [05:21:26             | 795] https:           | //twitter.co                                 | om/                            |                |                                          |                       |                   | ^          | Request   | Response       | Response | e Content | Cookies                 | Timina     |     |            |
| Timing                | type 🧿                | Relative                                     |                                | ependent       |                                          |                       |                   |            | Reques    | t times        |          |           |                         |            |     |            |
| Time                  | Response              | e Req. Size                                  | e Resp. S                      | Size Analysis  | ; Т                                      | Total time Timing     | 9                 |            | t         | t times        |          |           |                         |            |     |            |
| 05:21:26.79           | 5<br>200<br>GET https | –<br>s://twitter.co                          | –<br>om/                       | S 🛛            | 3 5                                      | 552 ms 📫              |                   |            | Blocked   | time 3 ms      |          |           |                         |            |     |            |
| 05:01:07:00           | 200                   | -                                            | -                              | 🔶 🔮 🕻          | 3 4                                      | 412 ms 🕇              |                   |            | Connecti  | ion time 147 r | ms       |           |                         |            |     |            |
| 05.21.27.22           | GET https             | ://abs.twim                                  | ng.com/k/                      | /en/init.en.63 | 32723893b0                               | )71872b85.js          |                   |            | Send tim  | e 0 ms         |          |           |                         |            |     |            |
| 05.21.27.22           | 200                   | -                                            | -                              | 🔶 🔮 🕻          | 3 5                                      | 581 ms 📫              |                   |            | Wait time | e 253 ms       |          |           |                         |            |     |            |
| 00.21.27.22           | GET https             | ://abs.twim                                  | ng.com/k/                      | /en/0.commo    | ns.en.06a75                              | 0caea28350212e        | e.js              |            | Receive   | time 102 ms    |          |           |                         |            |     |            |
| 05:21:27.23           | 200                   | -                                            | -                              | 🗎 🔮 🕻          | 3 3                                      | 347 ms 🕇              |                   |            | SSL time  | 59 ms          |          |           |                         |            |     |            |
| 00.21.27.20           | GET https             | ://abs.twim                                  | ng.com/a/                      | /1568924751,   | /css/t1/twitt                            | ter_core.bundle.c     | ss                |            |           |                |          |           |                         |            |     |            |
| 05:21:27.23           | 200                   | -                                            | -                              | 🗎 🔮 🕻          | 3 3                                      | 330 ms 📫              |                   |            |           |                |          |           |                         |            |     |            |
|                       | GET https             | ://abs.twim                                  | ng.com/a/                      | /1568924751,   | /css/t1/twitt                            | ter_more_1.bundl      | e.css             |            |           |                |          |           |                         |            |     |            |
| 05.21.27.22           | 200                   | -                                            | -                              | 🗎 🔮 📔          | 3 3                                      | 360 ms 📫              |                   |            |           |                |          |           |                         |            |     |            |
| 00.21.27.20           | GET https             | ://abs.twim                                  | ng.com/a/                      | /1568924751,   | /css/t1/twitt                            | ter_more_2.bundl      | e.css             |            |           |                |          |           |                         |            |     |            |

ここでは、各リクエストのタイマー情報を確認できます。

#### HARD グの 収集

これは、比較のために動作しているHARログと動作していないHARログのセットを収集できる場合のトラブルシューティングに非常に役立ちます。作業していないページでは、すべてのコンポーネントの平均時間を得るために複数のHARファイルを収集でき、同様のコンポーネントに問題

があるかどうかを確認できる場合に最適です。

HARを収集する前に、ブラウザにすべての情報を強制的にダウンロードさせ、すでに存在するキャッシュされたデータを使用しないように、1つのプライベートブラウジングセッションを使用することを推奨します。

ブラウザのプロセスは次のとおりです。

- 1. 開発者オプションを開きます。
- 2. ネットワーク上のオプションを選択し、インタラクションをキャプチャする準備が整ってい ることを確認します。
- 3. Webページで問題を再現します。
- 4. キャプチャを保存します。

5. 保存したファイルを送信して、詳細な分析を行います。

次に、これらのブラウザからHRAログを収集するプロセスを示します。

### **Google Chrome**

1. F12を押して、図に示すように[Developer]タブが開きます。

| New Tab                                                                        | × +                                                                                  |        |                  |                              |                           |                  |         |        | ×  |
|--------------------------------------------------------------------------------|--------------------------------------------------------------------------------------|--------|------------------|------------------------------|---------------------------|------------------|---------|--------|----|
| $\leftrightarrow$ $ ightarrow$ C $$ Q $$ Search Good                           | gle or type a URL                                                                    |        |                  |                              |                           | *                | Incogni | ito 贵  |    |
| 📀 New Tab                                                                      |                                                                                      |        |                  |                              |                           |                  |         |        |    |
|                                                                                |                                                                                      | RÓ     | Elem             | ients Console So             | ources Network            | Performance      | »       | :      | Х  |
|                                                                                |                                                                                      | • 0    | 8                | Q, 🗌 🔲 Preserve log          | Disable cache             | Online 🔻         | t 1     | Ł      | \$ |
|                                                                                |                                                                                      | Filter |                  | 🗍 Hide d                     | data URLs                 |                  |         |        |    |
| 00                                                                             |                                                                                      | ALL XH | CUS CSS<br>20 ms | S ling Media Font I<br>40 ms | 60 ms                     | . Other<br>80 ms |         | 100 ms |    |
|                                                                                | nita                                                                                 |        |                  |                              |                           |                  |         |        |    |
| rou ve gone incogr                                                             | nilo                                                                                 |        |                  |                              |                           |                  |         |        |    |
| Now you can browse privately<br>your activity. However, downlo                 | y, and other people who use this device won't s<br>oads and bookmarks will be saved. | ee     |                  |                              |                           |                  |         |        |    |
| Chrome won't save the follow                                                   | ving information:                                                                    |        |                  |                              |                           |                  |         |        |    |
| Your browsing history     Conduing and site data                               |                                                                                      |        |                  |                              |                           |                  |         |        |    |
| <ul> <li>Cookies and site data</li> <li>Information entered in form</li> </ul> | ns                                                                                   |        |                  |                              |                           |                  |         |        |    |
| Your activity might still be visi                                              | ible to:                                                                             |        |                  |                              |                           |                  |         |        |    |
| <ul> <li>Websites you visit</li> </ul>                                         |                                                                                      |        |                  | Record                       | ding network acti         | ivity            |         |        |    |
| Your employer or school                                                        |                                                                                      |        |                  | Perform a request            | or hit <b>Ctrl + R</b> to | record the rela  | oad.    |        |    |
| <ul> <li>Your internet service provid</li> </ul>                               | der                                                                                  |        |                  |                              | Learn more                |                  |         |        |    |
| Learn more                                                                     |                                                                                      |        |                  |                              |                           |                  |         |        |    |
|                                                                                |                                                                                      |        |                  |                              |                           |                  |         |        |    |
|                                                                                |                                                                                      |        |                  |                              |                           |                  |         |        |    |
|                                                                                |                                                                                      |        |                  |                              |                           |                  |         |        |    |
|                                                                                |                                                                                      |        |                  |                              |                           |                  |         |        |    |
|                                                                                |                                                                                      |        |                  |                              |                           |                  |         |        |    |

2.図に示すように、[Network]タブをクリックします。

| 🕞 🚹   Elen    | nents Console  | Sources Net      | work Performa | nce » | : ×    |
|---------------|----------------|------------------|---------------|-------|--------|
| ● ⊘ 🔽         | Q 🛛 🔲 Preserve | log 🔲 Disable ca | che Online    | • 🛓   | ±   ‡  |
| Filter        | □ H            | lide data URLs   |               |       |        |
| All XHR JS CS | S Img Media Fo | nt Doc WS Ma     | nifest Other  |       |        |
| 20 ms         | 40 ms          | 60 ms            | 80 m          | IS    | 100 ms |
|               |                |                  |               |       |        |
|               |                |                  |               |       |        |
|               |                |                  |               |       |        |

3.図に示すようにPreserveログを選択します。

| R     | 6         | Ele  | ments | Console   | S     | ources    | Network  | Performar | nce »      |          | : ×      |
|-------|-----------|------|-------|-----------|-------|-----------|----------|-----------|------------|----------|----------|
| ٠     | $\otimes$ | 7    | Q     | 🗹 Preserv | e log | 🔲 Disabl  | e cache  | Online    | • <u>+</u> | <u>+</u> | <b>‡</b> |
| Filte | r         |      |       |           | Hide  | data URLs |          |           |            |          |          |
| All   | XHR       | JS C | SS Im | g Media f | ont   | Doc WS    | Manifest | Other     |            |          |          |
|       |           | 20 m | s     | 40 m      | s     | 6         | i0 ms    | 80 m:     | 5          | 100 m    | 5        |
|       |           |      |       |           |       |           |          |           |            |          |          |
|       |           |      |       |           |       |           |          |           |            |          |          |
| L     |           |      |       |           |       |           |          |           |            |          |          |
|       |           |      |       |           |       |           |          |           |            |          |          |

4. [Network]タブの左上にある[record]ボタンに注目してください。カラーが赤色の場合は、キャ プチャが開始されたことを意味します。ボタンが黒の場合は、黒い円をクリックして色を赤に変 更し、ブラウザで記録アクティビティを開始します。

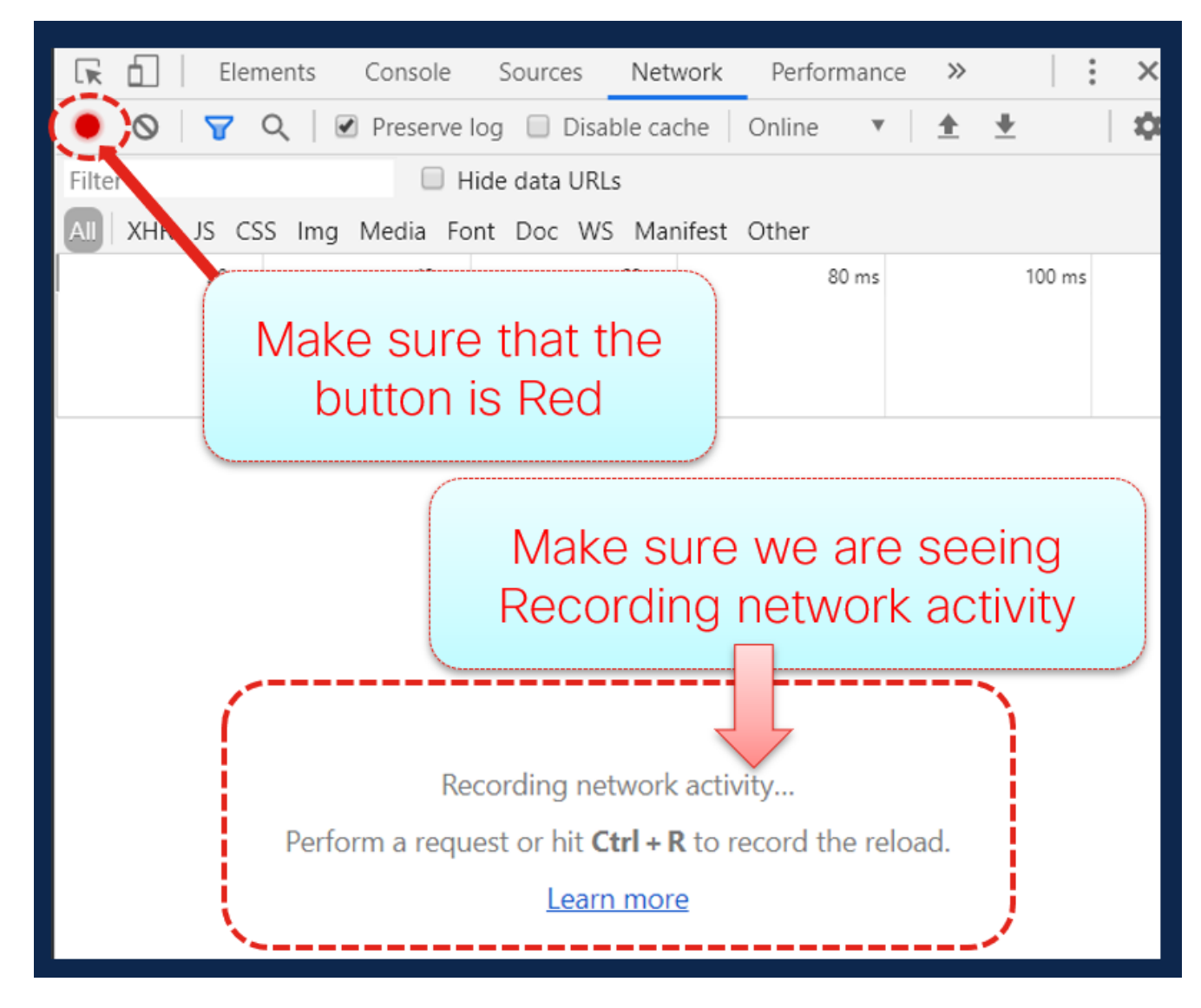

5.図に示すように、キャプチャの実行中に問題を再現します。

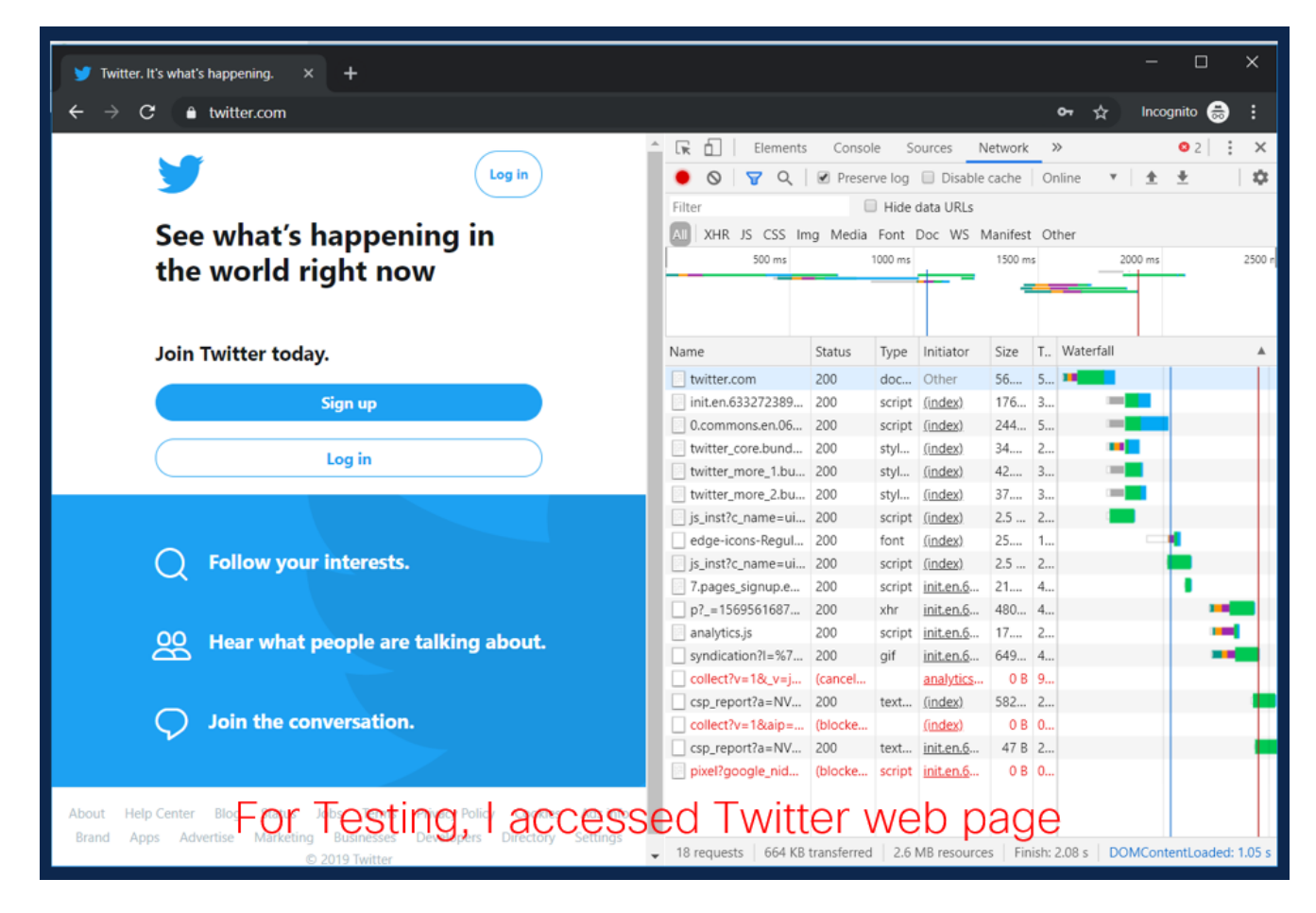

6.問題が再作成されたら、アクティビティ・ペインの任意の行を右クリックし、図に示すように [Save All as HAR with content]を選択します。

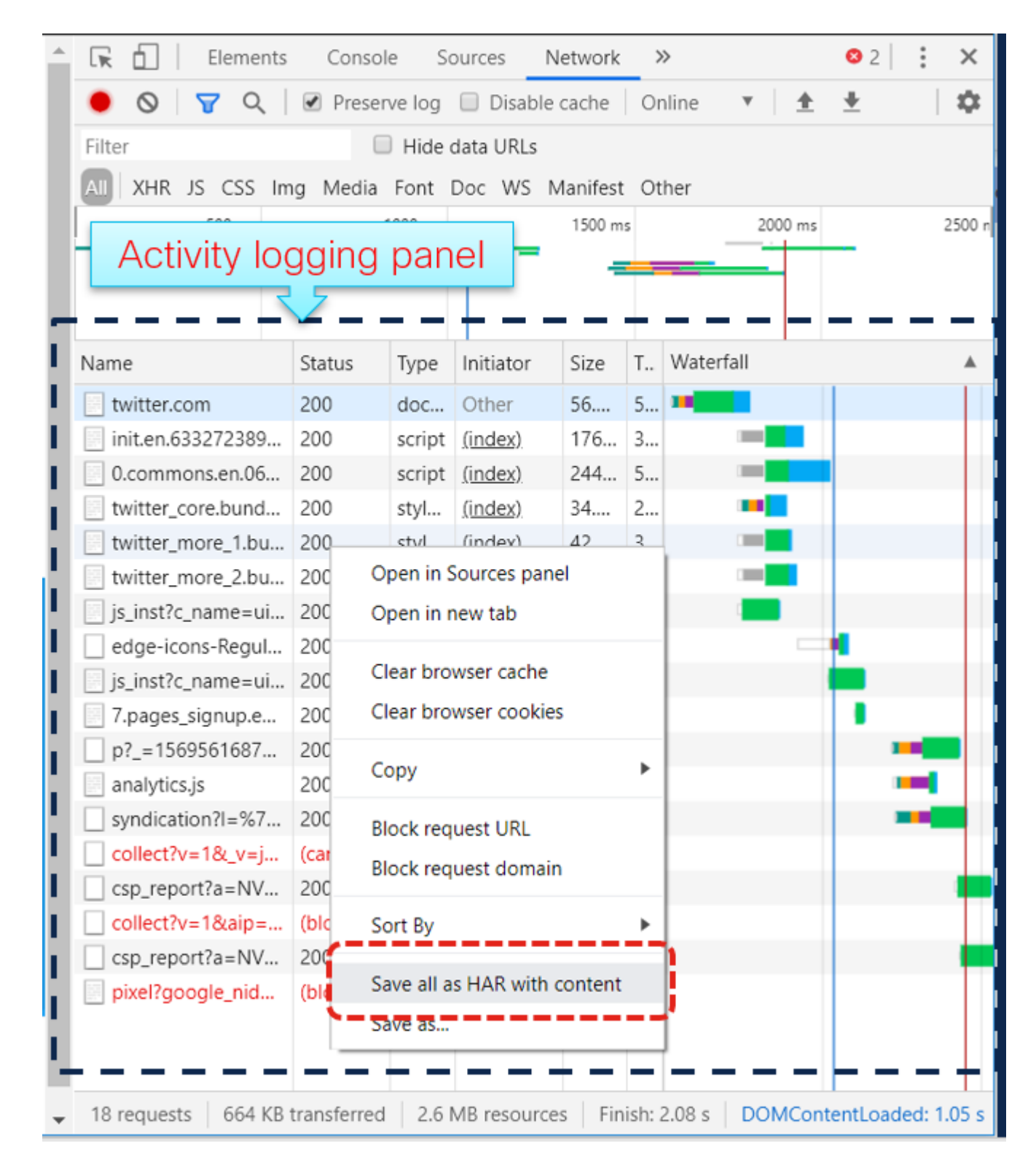

7.ファイルを保存し、分析のためにファイルを送信します。

### **Firefox**

1. F12を押し、開いた状態で開発者タブを開きます。[開発ツール]ウィンドウがFirefoxの側面または下部にドッキングされたパネルとして開きます。

| 😔 Private Browsing 🛛 🗙 -                                              | +                                        |                       |                     |                        |                        | (                   |      |
|-----------------------------------------------------------------------|------------------------------------------|-----------------------|---------------------|------------------------|------------------------|---------------------|------|
| $\leftarrow \rightarrow \mathbb{C}^{\prime}$ <b>(a)</b> Search with ( | Soogle or enter address                  |                       | earch               |                        | 🍅 🏦 🖬 📆 yŭ             | ) 🕹 🕃 🔩             | =    |
|                                                                       | ase pickingwebexCOCMC                    | <b>Fire</b> f         |                     | 01 314 534             | Dime tointat           | au                  | ^    |
|                                                                       | <b>G</b> Search the Web                  | Docked Activ          | ity Panel           |                        | ]                      |                     |      |
| □ Inspector □ Console □ □                                             | Debugger 1 Network {} Style Editor       |                       | Storage 🕇 Accessib  | ility 🚇 Adblock Plus   |                        | റി …                | ×    |
|                                                                       |                                          | II All HTML CSS JS XH | R Fonts Images Medi | a WS Other Persis      | t Logs 🔲 Disable cache | No throttling \$ HA | R \$ |
| Perform a request or Reload the pa                                    | age to see detailed information about ne | etwork activity.      |                     |                        |                        |                     | Â    |
| No requests                                                           | • • • •                                  |                       |                     |                        |                        |                     | ~    |
| Filter output                                                         |                                          |                       | Errors War          | rnings Logs Info Debug | CSS XHR Requests       | Persist Logs        | ×    |
| >>                                                                    |                                          |                       |                     |                        |                        |                     |      |

2.図に示すように、[Network]タブをクリックします。

|      |                 |              |                | ,                 | <u>\</u>         |                 |            |           |        |            |
|------|-----------------|--------------|----------------|-------------------|------------------|-----------------|------------|-----------|--------|------------|
|      | D Inspector     | Console      | Debugger       | <b>↑↓</b> Network | {} Style Editor  | Performance     | Memory     | E Storage | 🕇 Acc  | essibility |
| Û    | Filter URLs     |              |                |                   |                  | II All H        | TML CSS JS | XHR Fonts | Images | Media      |
| • P( | erform a reques | st or Reload | the page to se | e detailed inforr | mation about net | twork activity. |            |           |        |            |
| Ō    | No requests     |              | -              |                   |                  |                 |            |           |        |            |
| Û    | Filter output   |              |                |                   |                  |                 |            |           | Errors | Warning    |
| >>   |                 |              |                |                   |                  |                 |            |           |        |            |

3. [Persist logs]がオンになっていることを確認します。

| <b>↑↓</b> Network | {} Style Editor  |                | ce 🕄 Mer | nory 🗄 | Storage | 🕇 Acc  | cessibility | ABP Adb  | lock Plus    |
|-------------------|------------------|----------------|----------|--------|---------|--------|-------------|----------|--------------|
|                   |                  | I I All        | HTML CSS | JS XHR | Fonts   | Images | Media V     | VS Other | Persist Logs |
| e detailed infor  | mation about net | work activity. |          |        |         |        |             |          |              |
|                   |                  |                |          |        |         | Errors | Warnings    | s Logs   | Info Debug C |
|                   |                  |                |          |        |         |        |             |          |              |

4.問題を再現します。

| 🖲 Т                                                                | witter. It's what                                                                           | s happening Mozilla                                                                                                    | a Firefox (Private Browsing)                                                                                                    |                     |                                                                                |                                                        |                                                                                                    |                                                                                                    |                                              |                                                                                                   | -      |             | $\times$   |
|--------------------------------------------------------------------|---------------------------------------------------------------------------------------------|----------------------------------------------------------------------------------------------------|----------------------------------------------------------------------------------------------------|---------------------|--------------------------------------------------------------------------------|--------------------------------------------------------|----------------------------------------------------------------------------------------------------|----------------------------------------------------------------------------------------------------|----------------------------------------------|---------------------------------------------------------------------------------------------------|--------|-------------|------------|
| <u>F</u> ile                                                       | <u>E</u> dit <u>V</u> iew ⊢                                                                 | li <u>s</u> tory <u>B</u> ookmarks                                                                                                    | <u>f</u> ools <u>H</u> elp                                                                                                    |                     |                                                                                |                                                        |                                                                                                    |                                                                                                    |                                              |                                                                                                   |        |             | _          |
| <b>Y</b> 1                                                         | Twitter. It's what                                                                          | t's happening. 🗙                                                                                                    | +                                                                                                    |                     |                                                                                |                                                        |                                                                                                    |                                                                                                    |                                              |                                                                                                   |        |             | <b>•••</b> |
| $\leftarrow$                                                       | $ ightarrow$ C $rac{1}{2}$                                                                  | 🛈 🛈 🔒 https                                                                                                    | ://twitter.com                                                                                                    |                     | … ⊠ ☆                                                                          | Q Search                                               |                                                                                                    | ⊻ ∥                                                                                                | \ 🗊 🔞                                        | 🏦 🖬 🗖                                                                                             | уD     | 🔊 🔮         | •3 ≣       |
| 10                                                                 | CodeSkulptor                                                                                | 🗘 Most Visited  🗎                                                                                                    | case picking 📄 Webex                                                                                                    | 🗎 сисм 🗎 ссх        | MS links 📄 serch 🛛                                                             | CUCM crashes                                           | DB replication                                                                                        | n 🗎 SIP 🗎 🕻                                                                                        | DSP 🗎 DTM                                    | F 🛅 tomcat                                                                                        | 🛅 lab  |             | >>         |
|                                                                    |                                                                                             |                                                                                                    |                                                                                                    |                     |                                                                                |                                                        | <b>y</b>                                                                                              |                                                                                                    |                                              | Log in                                                                                            |        |             | ^          |
|                                                                    |                                                                                             | Q Follow                                                                                                    | your interests.                                                                                                    |                     |                                                                                |                                                        | See wh<br>the wo                                                                                      | at's hap<br>rld righ                                                                               | penin<br>t now                               | ng in                                                                                             |        |             |            |
|                                                                    |                                                                                             | 00 Hear v                                                                                                    | vhat people are ta                                                                                                    | lking about.        |                                                                                |                                                        |                                                                                                    |                                                                                                    |                                              |                                                                                                   |        |             |            |
|                                                                    |                                                                                             |                                                                                                    | B                                                                                                    | Browser Ir          | nteraction                                                                     | when a                                                 | ccessir                                                                                               | ng <mark>ıy</mark> .                                                                               |                                              |                                                                                                   |        |             |            |
|                                                                    |                                                                                             | 🔿 Join th                                                                                                    | ne conversati                                                                                                    |                     | Twitter.                                                                       | com                                                    |                                                                                                    | Sign                                                                                               |                                              |                                                                                                   |        |             |            |
|                                                                    |                                                                                             | $\mathbf{v}$                                                                                                    | _                                                                                                    |                     |                                                                                | ~                                                      |                                                                                                    | Sign                                                                                               | up                                           |                                                                                                   |        |             |            |
|                                                                    |                                                                                             |                                                                                                    |                                                                                                    |                     |                                                                                |                                                        |                                                                                                    |                                                                                                    |                                              |                                                                                                   |        |             |            |
| R                                                                  | Inspector                                                                                   | Console                                                                                                    | Debugger <b>1</b> Network                                                                                                    | {} Style Editor     | Performance U Me                                                               | mory 🗄 Storage                                         | e T Accessibil                                                                                        | ity 🚇 Adbloc                                                                                       | k Plus                                       |                                                                                                   |        |             | ] 🗙        |
| ۵                                                                  | Filter URLs                                                                                 |                                                                                                    |                                                                                                    |                     | II All HTML CSS                                                                | JS XHR Fonts                                           | s Images Media                                                                                        | WS Other                                                                                           | Persist Log                                  | is Disable car                                                                                    | che No | o throttlin | 9 ≑ HAR ≑  |
| Status                                                             | Method                                                                                      |                                                                                                    |                                                                                                    |                     |                                                                                |                                                        |                                                                                                    |                                                                                                    |                                              |                                                                                                   |        |             |            |
|                                                                    |                                                                                             | Domain                                                                                                    | File                                                                                                    |                     | Cause                                                                          | Туре                                                   | Transferred                                                                                           | Size                                                                                               | 0 ms                                         | 1.28 s                                                                                            |        | 2.56        | s ^        |
| 200                                                                | GET                                                                                         | Domain                                                                                                    | File /                                                                                                    |                     | Cause                                                                          | Type<br>html                                           | Transferred<br>58 KB                                                                                  | Size<br>306.13 KB                                                                                  | 0 ms                                         | 1.28 s                                                                                            |        | 2.56        | s ^        |
| 200<br>200                                                         | GET<br>GET                                                                                  | Domain  twitter.com abs.twimg.com                                                                                                    | File<br>/<br>twitter_core.bundle.css                                                                                                    |                     | Cause<br>document<br>stylesheet                                                | Type<br>html<br>css                                    | Transferred<br>58 KB<br>35.06 KB                                                                      | Size<br>306.13 KB<br>183.74 KB                                                                     | 0 ms                                         | 1.28 s<br>ms                                                                                      |        | 2.56        | s ^        |
| 200<br>200<br>200                                                  | GET<br>GET<br>GET                                                                           | Domain  twitter.com abs.twimg.com abs.twimg.com                                                                                                    | File / twitter_core.bundle.css twitter_more_1.bundle.css                                                                                                    |                     | Cause<br>document<br>stylesheet<br>stylesheet                                  | Type<br>html<br>css<br>css                             | Transferred<br>58 KB<br>35.06 KB<br>42.95 KB                                                          | Size<br>306.13 KB<br>183.74 KB<br>220.07 KB                                                        | 0 ms                                         | 1.28 s                                                                                            |        | 2.56        | s          |
| 200<br>200<br>200<br>200                                           | GET<br>GET<br>GET<br>GET                                                                    | Domain  twitter.com abs.twimg.com abs.twimg.com abs.twimg.com abs.twimg.com                                                                                                    | File / twitter_core.bundle.css twitter_more_1.bundle.css twitter_more_2.bundle.css                                                                                                  |                     | Cause<br>document<br>stylesheet<br>stylesheet<br>stylesheet                    | Type<br>html<br>css<br>css<br>css                      | Transferred<br>58 KB<br>35.06 KB<br>42.95 KB<br>38.31 KB<br>2.64 KP                                   | Size<br>306.13 KB<br>183.74 KB<br>220.07 KB<br>228.12 KB                                           | 0 ms                                         | 1.28 s<br>ms<br>488 ms<br>460 ms<br>493 ms                                                        |        | 2.56        | s          |
| 200<br>200<br>200<br>200<br>200                                    | GET<br>GET<br>GET<br>GET                                                                    | Domain  twitter.com  abs.twimg.com  abs.twimg.com  abs.twimg.com  twitter.com  com                                                                                                  | File<br>/<br>twitter_core.bundle.css<br>twitter_more_1.bundle.css<br>twitter_more_2.bundle.css<br>js_inst?c_name=ui_metrics<br>reactionst 25.44<br>Eisikh 25.44                     | DOM: estenti esteri | Cause<br>document<br>stylesheet<br>stylesheet<br>stylesheet<br>script          | Type<br>html<br>css<br>css<br>css<br>js                | Transferred<br>58 KB<br>35.06 KB<br>42.95 KB<br>38.31 KB<br>3.64 KB                                   | Size<br>306.13 KB<br>183.74 KB<br>220.07 KB<br>228.12 KB<br>12.86 KB                               | 0 ms                                         | 488 ms<br>460 ms<br>493 ms<br>218 ms                                                              |        | 2.56        | s ^        |
| 200<br>200<br>200<br>200<br>200<br>200<br>200<br>200               | GET<br>GET<br>GET<br>GET<br>16 requests                                                     | Domain<br>twitter.com<br>abs.twimg.com<br>abs.twimg.com<br>abs.twimg.com<br>twitter.com<br>2.53 MB / 661.79 KB I<br>t                                                               | File<br>/<br>twitter_core.bundle.css<br>twitter_more_1.bundle.css<br>twitter_more_2.bundle.css<br>js_inst?c_name=ui_metrics<br>ransferred Finish: 2.54 s                            | DOMContentLoaded: 1 | Cause<br>document<br>stylesheet<br>stylesheet<br>script<br>993 ms load: 2.03 s | Type<br>html<br>css<br>css<br>css<br>js                | Transferred<br>58 KB<br>35.06 KB<br>42.95 KB<br>38.31 KB<br>3.64 KB                                   | Size<br>306.13 KB<br>183.74 KB<br>220.07 KB<br>228.12 KB<br>12.86 KB                               | 0 ms                                         | 1.28 s<br>ms<br>488 ms<br>460 ms<br>218 ms<br>CSS XHR Re                                          | quests | 2.50        | s          |
| 200<br>200<br>200<br>200<br>200<br>200<br>200<br>200<br>200<br>200 | GET<br>GET<br>GET<br>GET<br>16 requests<br>▼ Filter output<br>Content Secur<br>-15695870226 | Domain<br>twitter.com<br>abs.twimg.com<br>abs.twimg.com<br>abs.twimg.com<br>twitter.com<br>2.53 MB / 661.79 KB I<br>t<br>t<br>t<br>t<br>t<br>y Policy: The pa<br>g6 ("script-scr"). | File<br>/<br>twitter_core.bundle.css<br>twitter_more_1.bundle.css<br>twitter_more_2.bundle.css<br>js_inst?c_name=ui_metrics<br>ransferred Finish: 2.54 s<br>ge's settings blocked t | DOMContentLoaded:   | Cause<br>document<br>stylesheet<br>stylesheet<br>script<br>993 ms load: 2.03 s | Type<br>html<br>css<br>css<br>js<br>g. doublect ick.nu | Transferred<br>58 KB<br>35.06 KB<br>42.95 KB<br>38.31 KB<br>3.64 KB<br>Errors Warn<br>et/pixel/google | Size<br>306.13 KB<br>183.74 KB<br>220.07 KB<br>228.12 KB<br>12.86 KB<br>12.86 KB<br>ings Logs Infe | 0 ms 585 0 0 0 0 0 0 0 0 0 0 0 0 0 0 0 0 0 0 | 1.28 s<br>1.28 s<br>488 ms<br>460 ms<br>493 ms<br>218 ms<br>218 ms<br>CSS XHR Re<br>8tpm_cb=partm | quests | 2.56        | s ^        |

5.問題が再作成されたら、アクティビティパネルを右クリックし、図に示すようにSave all as HARを選択します。

| R     | D Inspector                    | Console                          | Debugger                 | <b>↑↓</b> Network | <pre>{} Style Editor</pre> | <b>Performance</b>   | Hemory        | E Storag   | ge 🕇 Acc     | essibility 🛛 🚇 Adbl | ock Plus        |                  |             |
|-------|--------------------------------|----------------------------------|--------------------------|-------------------|----------------------------|----------------------|---------------|------------|--------------|---------------------|-----------------|------------------|-------------|
| Û     | 🗑 Filter URLs                  |                                  |                          |                   |                            | II All H             | TML CSS JS    | XHR Font   | ts Images    | Media WS Other      | Persist Logs    | Disable cache    | No throttli |
| Statu | s Method                       | Domain                           | File                     |                   |                            | Caus                 | e             | Type       | Transferred  | Size                | 0 ms            | 1.28 s           | 2.          |
| 200   | GET                            | twitter.com                      | /                        |                   |                            |                      |               | m          | 58 KB        | 306.13 KE           | 3 <b>5</b> 85 m | s                |             |
| 200   | GET                            | abs.twimg.co                     | m twitter_co             | re.bundle.css     |                            | Save All As H        | AR            |            | 35.06 KB     | 183.74 KE           | 3 💻             | 488 ms           |             |
| 200   | GET                            | abs.twimg.co                     | m twitter_m              | ore_1.bundle.css  |                            | Kese <u>n</u> d      |               |            | 42.95 KB     | 220.07 KE           | 3 💻             | 460 ms           |             |
| 200   | GET                            | abs.twimg.co                     | m twitter_m              | ore_2.bundle.css  |                            | Edit and Rese        | end           | 5          | 38.31 KB     | 228.12 KE           | 3 💻             | 493 ms           |             |
| 200   | GET                            | twitter.com                      | js_inst?c_i              | name=ui_metrics   |                            | Block URL            | Tab           |            | 3.64 KB      | 12.86 KB            | -               | 218 ms           |             |
| Ō     | 16 requests                    | 2.53 MB / 661.79                 | 9 KB transferred         | Finish: 2.54 s    | DOMContentLoad             | Start Perform        | ance Analysis |            |              |                     |                 |                  |             |
| Û     | Filter outpu                   | t<br>                            |                          |                   |                            | Use as <u>F</u> etch | in Console    |            | Errors       | Warnings Logs I     | nfo Debug C     | SS XHR Request   | s Persi     |
| 0     | Content Secur<br>_=15695870220 | ity Policy: Th<br>96 ("script-sr | ne page's setti<br>rc"). | ings blocked t    | he loading of a            | resource at htt      | ps://cm.g.dou | bleclick.n | net/pixel?go | oogle_nid=twitter_  | _dbm&google_cm& | tpm_cb=partnerId | SyncComple  |
| $\gg$ |                                |                                  |                          |                   |                            |                      |               |            |              |                     |                 |                  |             |

6.ファイルを保存し、分析のために送信します。

# **Internet Explorer**

1. F12を押します。

|           |            |        |        |         |            |       |           |                  |               |                         | 4            |           |      | _                   |      | >   | < |
|-----------|------------|--------|--------|---------|------------|-------|-----------|------------------|---------------|-------------------------|--------------|-----------|------|---------------------|------|-----|---|
|           |            | InPriv | ate 🌾  | abc     | out:InPriv | vate  |           |                  |               |                         | ÷Ŭ           | Search    |      | <b>)</b> - (        | ù V  | {옷} | 0 |
|           | IIIFIIVald | c      |        |         |            |       |           |                  |               |                         |              |           |      |                     |      |     | ~ |
| :         |            |        |        |         |            |       |           |                  |               |                         |              |           |      |                     |      |     |   |
| 1         |            | InPr   | ivate  | e is t  | turne      | ed o  | n         |                  |               |                         |              |           |      |                     |      |     |   |
|           |            |        |        |         |            |       |           |                  |               |                         |              |           |      |                     |      |     |   |
|           |            | When I | nPriva | te Brov | wsing is   | turne | d on, yo  | u will see t     | his indicator |                         |              |           |      |                     |      |     |   |
|           |            | InPriv | ate 🎸  | 🗿 abo   | ut:InPriv  | vate  |           |                  |               | - C ×                   |              |           |      |                     |      |     | ~ |
| F12       | DO         | M Expl | orer   | C       | onsole     |       | Debugg    | jer Ne           | twork 🖻       | Performance             | Memory       | Emulation | 5    | } <b>-</b> 9 ▶      | ?    | ð   | x |
| ►         | •          | 6      | ¢.     | ×       | 8          |       | ×         | <b>▼</b> - Conte | ent type      |                         |              |           |      | Find (Ctrl-         | - F) |     |   |
| Na<br>Pat | me /<br>th |        |        |         |            |       |           | Protoco          | l Method      | Result /<br>Description | Content type | Received  | Time | Initiator /<br>Type |      |     | < |
|           |            |        |        |         |            |       |           |                  |               |                         |              |           |      |                     |      |     |   |
|           |            |        |        |         |            |       |           |                  |               |                         |              |           |      |                     |      |     |   |
|           |            |        |        |         |            |       |           |                  |               |                         |              |           |      |                     |      |     |   |
|           |            |        |        |         |            |       |           |                  |               |                         |              |           |      |                     |      |     |   |
|           |            |        |        |         |            |       |           |                  |               |                         |              |           |      |                     |      |     |   |
|           |            |        |        |         |            |       |           |                  |               |                         |              |           |      |                     |      |     |   |
|           | 0 orrer    | c .    | 0.     | oquest  | te.        | 0.1   | D transfe | rrod             | 0 s taka      | 2                       |              |           |      |                     |      | >   |   |
| 6         | o enois    | 3      | 01     | equesi  | 13         | 01    | o udiisie | incu             | U S Lake      |                         |              |           |      |                     |      |     |   |

### 2. [ネットワーク]タブが表示されていることを確認します。

| 🗇 🔿 InPrivate 🥖 a                                                 | bout:InPrivate  |                   |             |  |  |  |
|-------------------------------------------------------------------|-----------------|-------------------|-------------|--|--|--|
| InPrivate                                                         | × 📑             |                   |             |  |  |  |
|                                                                   |                 |                   |             |  |  |  |
|                                                                   |                 |                   |             |  |  |  |
| InPrivate is turned on                                            |                 |                   |             |  |  |  |
|                                                                   |                 |                   |             |  |  |  |
| When InPrivate Browsing is turned on, you will see this indicator |                 |                   |             |  |  |  |
| InPrivate <i>(</i> a                                              | bout:InPrivate  | ()                | - C ×       |  |  |  |
| F12 DOM Explorer                                                  | Console Debugge | er 🛛 Network 🕑    | Performance |  |  |  |
| 🕨 💻 🔛 😭 🎽                                                         | । 🗞 🐌 🊈 🏾       | - Content type    |             |  |  |  |
| Name /                                                            |                 | Protocol Mothod   | Result /    |  |  |  |
| Faul                                                              |                 | FIGLOCOL MIELIIOU | Description |  |  |  |

3. [Start Profile Session]がグレー表示されていることを確認します(デフォルトの状態である場 合は、キャプチャが実行中であることを示します)。

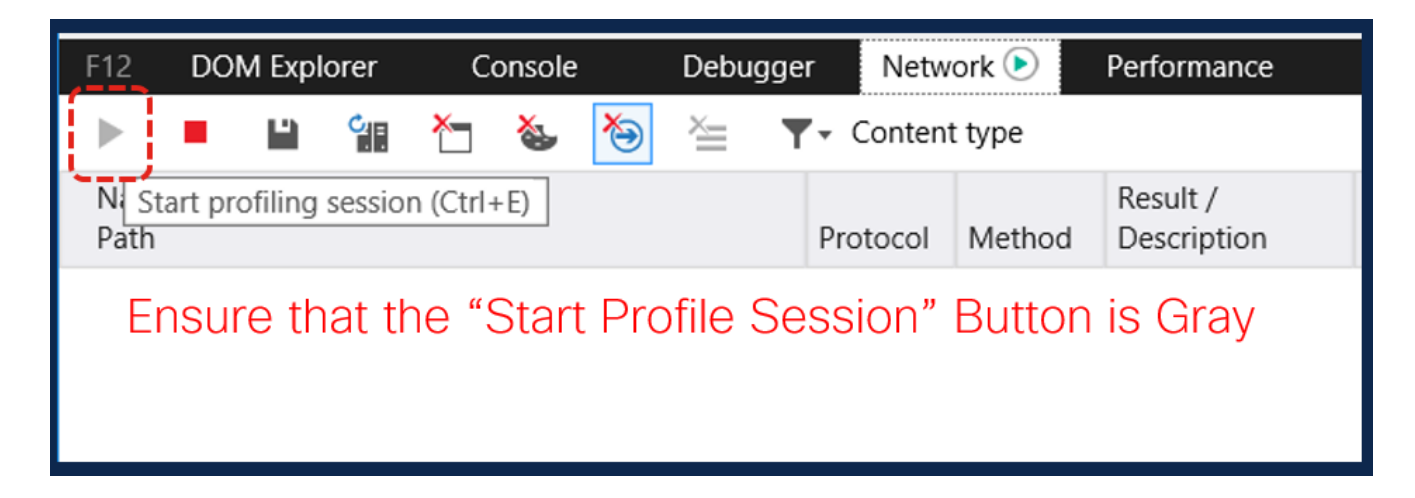

### 4.問題を再現します。

| InPrivate Attraction                                                    |                                                    | _       |                         | - 🔒 🖒 😒      | Search    |           | ନ - ି ☆ 🕸                       |
|-------------------------------------------------------------------------|----------------------------------------------------|---------|-------------------------|--------------|-----------|-----------|---------------------------------|
|                                                                         |                                                    |         |                         | <b>Y</b>     |           |           | Log in                          |
| <b>O</b> Follow your interest                                           | sts. See what's happening i<br>the world right now |         |                         |              | g in      |           |                                 |
| OO Hear what people a                                                   | re talking                                         | about.  |                         | loin Twitt   | er todav  |           |                                 |
| Join the convert                                                        | Browsei                                            | r inte  | raction                 | with Twit    | ter.com   |           |                                 |
| F12 DOM Explorer Console Deb                                            | ugger Netw                                         | vork 🖻  | Performance             | Memory I     | Emulation | ٦·        | 11 🖸 🥇 🗗                        |
| 🕨 💻 🔛 🔚 🍆 🍋 🛬                                                           | <b>▼</b> • Conten                                  | it type |                         |              |           |           | Find (Ctrl+F)                   |
| Name /<br>Path                                                          | Protocol                                           | Method  | Result /<br>Description | Content type | Received  | Time      | Initiator /<br>Type             |
| https://twitter.com/                                                    | HTTP/2                                             | GET     | 200<br>ОК               | text/html    | 51.61 KB  | 614.17 ms | document                        |
| twitter_core.bundle.css<br>https://abs.twimg.com/a/1568924751/css/t1/   | HTTP/2                                             | GET     | 200                     | text/css     | 34.48 KB  | 177.56 ms | twitter.com:33<br>parsedElement |
| twitter_more_1.bundle.css<br>https://abs.twimg.com/a/1568924751/css/t1/ | HTTP/2                                             | GET     | 200                     | text/css     | 42.37 KB  | 172.74 ms | twitter.com:34<br>parsedElement |
| twitter_more_2.bundle.css                                               | HTTP/2                                             | GET     | 200                     | text/css     | 37.73 KB  | 178.49 ms | twitter.com:35                  |

5.問題が再作成されたら、[Save]アイコンをクリックしてログを保存します。

| Join the conversation.                                                 |               |        |                         |  |  |  |
|------------------------------------------------------------------------|---------------|--------|-------------------------|--|--|--|
| F12 DOM Explorer Console Debugg                                        | jer Netw      | /ork 🕑 | Performance             |  |  |  |
| 🕨 📕 🎬 🎦 🍇 🍋 🊈 🔻 Content type                                           |               |        |                         |  |  |  |
| Name / Export as HAR (Ctrl+S)<br>Path                                  | Protocol      | Method | Result /<br>Description |  |  |  |
| https://twitte.com/                                                    | HTTP/2        | GET    | 200<br>OK               |  |  |  |
| twitter_core.l_undle.css<br>https://abs.tw_ng.com/a/1568924751/css/t1/ | HTTP/2        | GET    | 200                     |  |  |  |
| Click on Save Icon to save HAR                                         | Rlogs         | GET    | 200                     |  |  |  |
| twitter_more_2.bundle.css                                              | HTTP/2        | GET    | 200                     |  |  |  |
| <                                                                      |               |        |                         |  |  |  |
| 😢 0 errors 21 requests 656.15 Ki                                       | 3 transferred | 4      | .21 s taken (DOMC       |  |  |  |

6.ファイルを保存し、分析のために送信します。